## 添加排序条件设置

1. 描述2. 添加排序条件设置

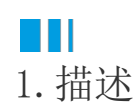

介绍如何添加排序条件设置。 查看完整代码请参见: https://gitee.com/huozige-china/my-list。

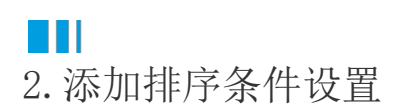

操作步骤

```
a
 添加一个属性,类型为object。
2
 添加一个命令来打开排序条件对话框。
3
 为超链接属性指定编辑器,并执行在上一步中设置的命令。
    [Designer("MyListCellType.MyListCellTypeDesigner,MyListCellType")]
    public class MyListCellType: CellType
    {
        public string TableName
        {
            get; set;
        }
        public string TextColumn
        {
            get; set;
        }
        public object SortCondition
        {
            get; set;
        }
    }
    public class MyListCellTypeDesigner : CellTypeDesigner<MyListCellType>
    ł
        public override EditorSetting GetEditorSetting(PropertyDescriptor
    property, IBuilderContext builderContext)
        {
            if (property.Name == "TableName")
            {
                return new TableComboTreeSelectorEditorSetting();
             }
```

```
if (property.Name == "TextColumn")
        {
            var columns =
builderContext.EnumAllTableInfos().FirstOrDefault(t => t.TableName ==
this.CellType.TableName)?.Columns?.Select(c => c.ColumnName);
            return new ComboEditorSetting(columns);
        ļ
        if (property.Name == "SortCondition")
            return new HyperlinkEditorSetting(new
ShowSortConditionDialogCommand(builderContext,
this.CellType.TableName));
        }
        return base.GetEditorSetting(property, builderContext);
    }
}
internal class ShowSortConditionDialogCommand : ICommand
   private IBuilderContext builderContext;
   private string tableName;
   public ShowSortConditionDialogCommand(IBuilderContext
builderContext, string tableName)
    {
        this.builderContext = builderContext;
        this.tableName = tableName;
    }
#pragma warning disable CS0067
       public event EventHandler CanExecuteChanged;
#pragma warning restore CS0067
   public bool CanExecute(object parameter)
    {
       return true;
    }
   public void Execute(object parameter)
    {
        var sortCondition = (parameter as
IEditorSettingsDataContext).Value;
        var window =
builderContext.GetSortConditionWindow(sortCondition, this.tableName);
        window.Closed += (object sender, EventArgs e) =>
        {
            if (window.DialogResult == true)
            ł
                (parameter as IEditorSettingsDataContext).Value =
window.SortCondition;
            }
        };
```

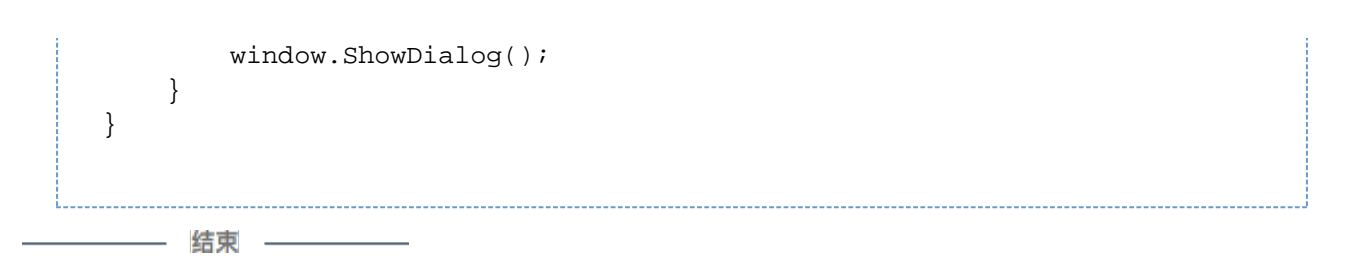

重新构建工程并重启设计器,选择单元格并设置其类型为新创建的"MyListCellType",单击单元格设置中的"SortCondition",则会弹出 "排序条件设置"窗口,如下所示:

| 数据 安全 发布                                                                            | 5 A                                                                                                    | 0 |
|-------------------------------------------------------------------------------------|----------------------------------------------------------------------------------------------------|---|
| <ul> <li>□ 章 自动换行</li> <li>□ 章 自动换行</li> <li>□ 章 □ 合并单元格</li> <li>○ 对齐方式</li> </ul> | MyListCellType                                                                                                    < |   |
| X ✓ fx                                                                              |                                                                                                    | ¢ |
| FGHIJKLMI                                                                           | N U P Q R S I U V W X Y Z AA AB AC AD AE AF AG AH AI AJ AK AL AM AF CSS类名: ⑦                                                                                                    |   |
|                                                                                     | ● 排序条件设置 × TableName                                                                                                    | • |
|                                                                                     | 子段 独F TextColumn                                                                                                    | Ŧ |
|                                                                                     | SortCondition                                                                                                    |   |
|                                                                                     | 确定取消                                                                                                    |   |

回到顶部